## Step 1: Log in with Access Indiana

Visit https://mylicense.in.gov/eGov/index.html.

Sign in using an existing Access Indiana account or Click Sign up for Access Indiana to create an account.

If you need instructions for signing up for a new Access Indiana account, please visit <u>https://www.in.gov/access/getting-started.html</u>.

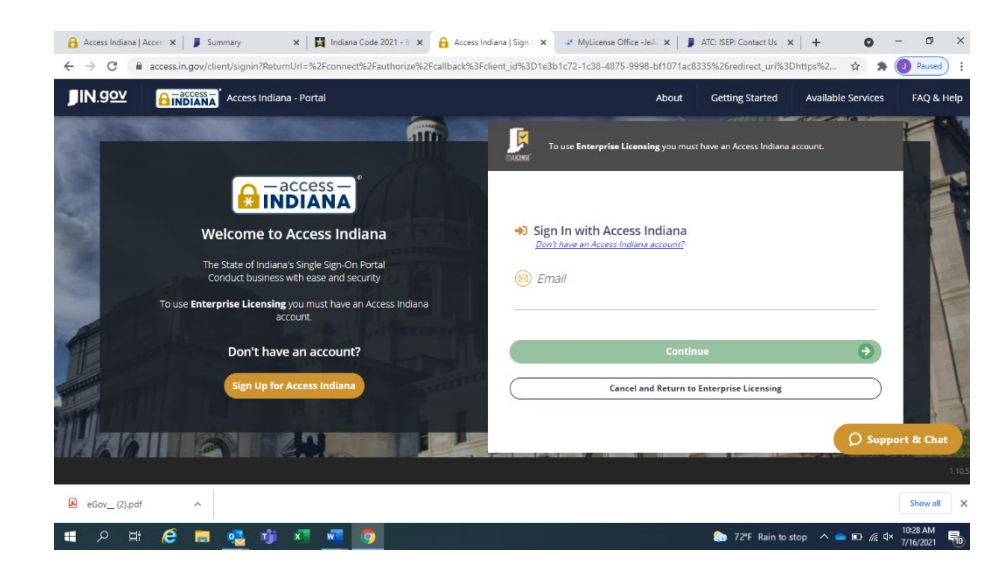

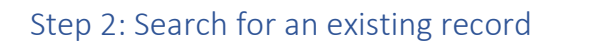

Enter information in 2 of the 4 search fields and click search.

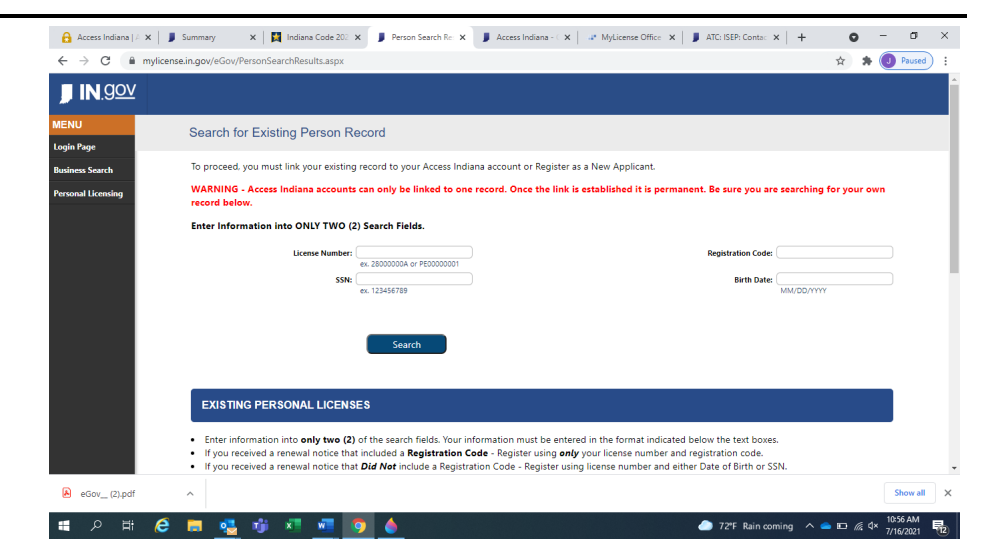

#### EXISTING PERSONAL LICENSES

- Enter information into only two (2) of the search fields. Your information must be entered in the format indicated below the text boxes.
- If you received a renewal notice that included a Registration Code Register using only your license number and registration code.
- If you received a renewal notice that Did Not include a Registration Code Register using license number and either Date of Birth or SSN.
- · All characters must be entered in the License Number. This includes any letters at the start or at the end like 'A'.

If done correctly the Registration page will be populated with your name and address.

#### **NEW APPLICANTS**

• Enter your **Birth Date** and **SSN** in the fields above and click Search. If you already exist in the Indiana Licensing Database, your name and address will be populated on the Registration page and your new application will be linked to your existing record.

### Step 3: Register

For a new applicant, enter the required information as instructed and click Register. *The registration will work best if you do not use autofill.* 

For a person with an existing record, the record will populate. Click register. *If your address is incorrect, you can update the address after clicking register.* 

| N | AME          |                                 |              |                          |  |  |
|---|--------------|---------------------------------|--------------|--------------------------|--|--|
|   | Name Prefix: |                                 | *Birth Date: |                          |  |  |
|   |              | ex. Mr.   Mrs.   Dr.            |              | MM/DD/YYYY               |  |  |
|   | Trist Name:  |                                 | -22140       | er. 123456789            |  |  |
|   | Middle Name: |                                 | Gender:      | Please select a Gender V |  |  |
|   | *Last Name:  |                                 |              |                          |  |  |
|   | Name Suffic: |                                 |              |                          |  |  |
|   |              | ex 56   36   10                 |              |                          |  |  |
|   |              |                                 |              |                          |  |  |
|   | DDRESS       |                                 |              |                          |  |  |
|   | Country:     | United States                   | Phone:       |                          |  |  |
|   |              |                                 |              | ex. 3015551212           |  |  |
|   | *Line 1:     | av 132 Exactly D                | Fax:         | ~ 2018881313             |  |  |
|   | Line 2:      |                                 | *Email:      |                          |  |  |
|   |              | ex. Apt. 100                    |              | ex.usemame@domain.com    |  |  |
|   | *City:       | Foreion Addresses               |              |                          |  |  |
|   |              | Enter city, region, postal code |              |                          |  |  |
|   | County:      | (IN 14)                         |              |                          |  |  |
|   | "Zip Code:   | (IN •)                          |              |                          |  |  |
|   |              |                                 |              |                          |  |  |

# Step 4: Complete the application

| Navigate to the Initial Application button on the left panel.                                                                                                    | Initial Application                                                                                                    |
|----------------------------------------------------------------------------------------------------|----------------------------------------------------------------------------------------------------|
| Under License Selection Type select the<br>following:<br>Profession: Alcoholic Beverage<br>License Type: Trainer Certification<br>Obtained by Method: Application | LICENSE TYPE SELECTION   Profession: Alcoholic Beverage   License Type: Trainer Certification   Obtained By Method: Application   Start Application |
| Then Click Start Application.<br>Fully read the instructions and then click                                                                                       | NEYT STED                                                                                                    |
| Nest Step.<br>Review the Mailing Address Information. If<br>you need to edit the mailing address, click<br>Edit. If the mailing address is correct, click         | Edit Complete                                                                                                    |
| To add a new employer, click Add. After<br>you add the requested employer<br>information, click Complete.                                                         | Add Complete                                                                                                    |
| Review the supplemental information and click complete.                                                                                                    | Complete                                                                                                    |
| Answer the questions using the drop-down<br>answers to the right. After you answer the<br>questions, click Confirm.                                               | Confirm                                                                                                    |

| You do not need to upload any document.<br>Click Continue.                                                           | Continue      |
|----------------------------------------------------------------------------------------------------|---------------|
| Review your application information. Then click Pay Fees.                                                            | Pay Fees      |
| The fees for an initial trainer certification<br>will show as \$0. Click Print Receipt and<br>save for your records. | Print Receipt |